## Step by Step procedure for booking specified timeslot

1. Go onto http://www.playhkpop.com

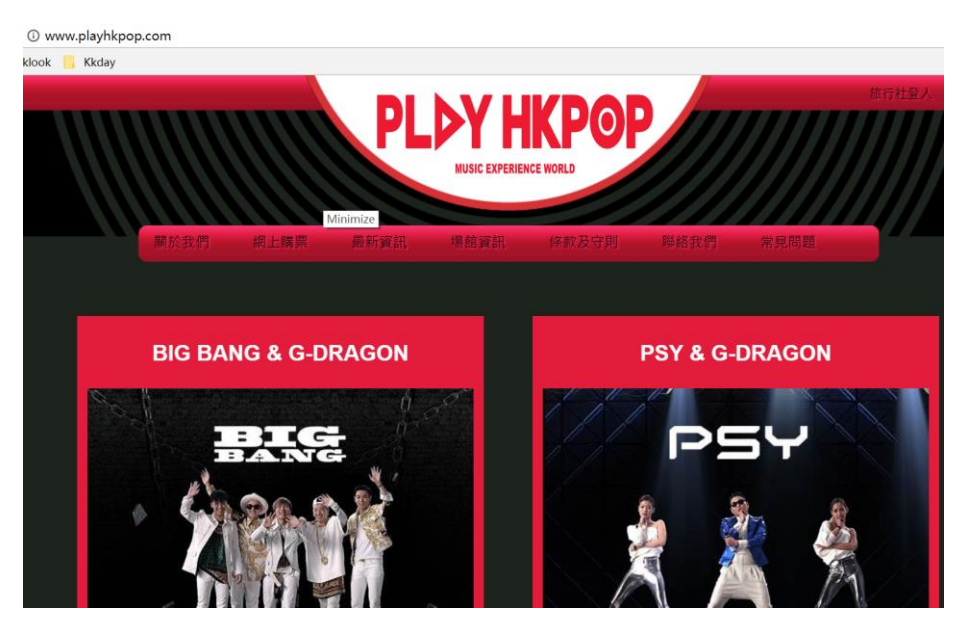

2. Enter voucher ID from your voucher purchased from Klook and select "redeem", Each voucher number only applies for one ticket

| KLOOK 客路   Voucher                                                                                     |                    |                         |            |         |  |  |  |
|----------------------------------------------------------------------------------------------------|--------------------|-------------------------|------------|---------|--|--|--|
|                                                                                                    |                    |                         |            |         |  |  |  |
| Activity Name                                                                                          |                    |                         |            | i 🔲     |  |  |  |
| Lead Person Name                                                                                       |                    | Date<br>10 Oct 2017     |            | 200     |  |  |  |
| Quantity<br>4 x 成人(Adult)                                                                              |                    | Booking No.<br>20b72587 | 619        | 9845    |  |  |  |
|                                                                                                    |                    |                         |            |         |  |  |  |
| 單場灾入場券 2合1套票(自選2場) 3合1套票**                                                                             |                    |                         |            |         |  |  |  |
| 成人 HK\$180                                                                                             | 成人                 | HK\$320                 | 成人         | HK\$400 |  |  |  |
| 小童(3-11歳)* HK\$115                                                                                     | 小童(3-11歳)*         | HK\$200                 | 小童(3-11歳)* | HK\$280 |  |  |  |
| 立即預訂                                                                                                   | 立即                 | 東訂                      | 立即預        | ŧŢ      |  |  |  |
| *小童3歳以下免費。<br>軍聯次包含:鬥栗和白蘋1場全息演唱會<br>2合1客栗包含:鬥栗和白蘋2場全息演唱會<br>**3合1套栗包含:鬥栗、2場全息演唱會、星樂錄音帶、互動星影和星魅合照相片各一張. |                    |                         |            |         |  |  |  |
|                                                                                                    | 승·to. 성 2E RR 프로 수 |                         |            |         |  |  |  |
| 實體換票券<br>619845                                                                                        | 兄撰多張門業 ?<br>提交     | 換票券編號                   | 電子換票券      | 提交      |  |  |  |

3. If you have more than one ticket, you can enter these voucher ID in batches (Maximum: 20 Tickets)

|                                      | 一次過兌換多張門票 |        |  |
|--------------------------------------|-----------|--------|--|
|                                      | 兌換多少張門票   | Ţ      |  |
|                                      | 5         | ,<br>I |  |
|                                      | tex.      |        |  |
|                                      |           |        |  |
| 一次過兌換多張門票                            |           |        |  |
| <del>寶體換票券</del> 1 *                 |           |        |  |
| 實體換票券 2 <sup>■</sup>                 |           |        |  |
| 安體換票券 3 <sup>*</sup>                 |           |        |  |
| 實體換票券 4 *                            |           |        |  |
| 實體換票券 5 °                            |           |        |  |
| ──────────────────────────────────── |           |        |  |
| 實體拘票券 7 *                            |           |        |  |
| 容融地 西米 9 1                           |           |        |  |
| 見聴快売かり                               |           |        |  |
| 更證換業券 9°                             |           |        |  |
| ──────────────────────────────────── |           |        |  |
| 提交                                   |           |        |  |

## 3: Choose your Preferred Schedule

| 預約           |               |               |                      |         |         |     |   |
|--------------|---------------|---------------|----------------------|---------|---------|-----|---|
| <            |               |               | December 2017        |         |         | >   |   |
| Sun          | Mon           | Tue           | Wed                  | Thu     | Fri     | Sat | ] |
|              |               |               |                      |         |         |     |   |
|              |               |               |                      |         |         |     |   |
|              |               |               |                      |         |         |     |   |
|              |               |               | 20                   | 21      | 22      | 23  |   |
| 24           | 25            | 26            | 27                   | 28      | 29      | 30  |   |
| 31           |               |               |                      |         |         |     |   |
|              |               |               |                      |         |         |     |   |
|              |               |               |                      |         |         |     |   |
| 預            | 魺             |               |                      |         |         |     |   |
| <b></b><br>能 | 逐選擇的<br>國選擇您的 | )到訪日<br>)到訪場: | 期:20<br><sub>灾</sub> | )17-12- | 20      |     |   |
| 演            | 唱會場次1         |               |                      |         |         |     |   |
| C            | 09:00 - BIG   | BANG & (      | G-DRAGON             | N N     | <u></u> |     |   |
|              |               | 確定場次          |                      |         |         |     |   |
|              |               |               |                      |         |         |     |   |

4: Once confirm the booking, please enter the Email Address or Mobile Number

| 崔認預約   |                        |   |
|--------|------------------------|---|
| 門票類型:  | 單場次入場券                 |   |
| 成人門票:  | 1張                     |   |
| 小童門票:  | 0張                     |   |
| 到訪日期:  | 2017-12-20             |   |
| 到訪場次:  | 09:30 - PSY & G-DRAGON |   |
| 電影地址   |                        | , |
| 手提電話號碼 |                        |   |
|        |                        |   |
| 確定     |                        |   |
|        |                        |   |

5: Receive ticket in your email. If you have any question, please do not hesitate to contact support@klook.com